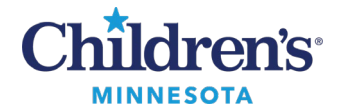

## MS Windows – GE PACS

If this is the first time logging in with this device, you must first complete the steps in the <u>Remote access first</u> <u>time set up</u> guide.

## Accessing GE PACS Web

**Note:** Access to GE PACS requires specific permissions. Please submit a Children's Service Desk Account Request for Remote Access to GE PACS, or call Children's IT Service Desk.

- 1. Log into Secure Access at https://www.childrensmn.org/signin
- 2. Click the link to GE PACS Web. 🗖 GE PACS Web
- 3. Click the link for the **msxml.msi** install and then click **Run**.

| Status                                                                                                    | Check                |                                                                        | Value                  | Description/Solution                                                                                                    |
|----------------------------------------------------------------------------------------------------|----------------------|------------------------------------------------------------------------|------------------------|----------------------------------------------------------------------------------------------------|
| (OK)                                                                                                    | JavaScript           |                                                                        | is enabled             |                                                                                                    |
| (ok)                                                                                                    | Browser type/version |                                                                        | IE 7.0                 |                                                                                                    |
| <u>(ok)</u>                                                                                                    | Script Engine        |                                                                        | 11.0                   |                                                                                                    |
| (OK)                                                                                                    | Userdata persistence |                                                                        | is enabled             |                                                                                                    |
| 8                                                                                                    | ActiveX              |                                                                        |                        | The installation of the following controls failed:<br>- MSXML (please download the <u>msxml msi</u> installer to install MSXML manually.)<br>- Pictorial Index<br>- Viewport |
| There is an error, Centricity Enterprise Web cannot go on.<br>Please refer to Chapter "Installing the Centricity Web Client" of the Installation Guide for further guidance or contact your system administrator.<br><u>Click here to try again.</u> |                      |                                                                        |                        | erprise Web cannot go on.<br>tion Guide for further guidance or contact your system administrator.<br>y <u>again.</u>                                                        |
|                                                                                                    |                      | Do you want to run or save <b>msxml.msi</b> (5.04 MB) from <b>gepa</b> | csweb.childrensmn.org? | Run Save 🔻 Cancel 🗙                                                                                                    |

4. Continue through the installation and when prompted, click **Install Now**.

| 妃 MSXML 4.0 SP2 Parser and SDK Setup X                                                                                                    | 歸 MSXML 4.0 SP2 Parser and SDK Setup                                                                                                    |
|----------------------------------------------------------------------------------------------------|----------------------------------------------------------------------------------------------------|
| Welcome to the MSXML 4.0 SP2<br>Parser and SDK Setup Wizard                                                                                   | Choose Setup Type<br>Choose the setup type that best suits your needs                                                                                                    |
| The Setup Wizard will install MSXML 4.0 SP2 Parser and SDK<br>on your computer. Click Next to continue or Cancel to exit<br>the Setup Wizard. | Install Now<br>Install MSXML 4.0 at C: \Program Files (x86)\MSXML 4.0<br>Install Now<br>getomize<br>Allows users to choose which program features will be installed<br>and where they will be installed. Recommended for advanced<br>users. |
| Next > Cancel                                                                                                    | < Back Next > Cancel                                                                                                    |

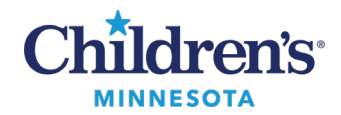

MS Windows – GE PACS

5. Install ActiveX, and the AMIV iewer and PictoralIndex add-on modules.

| Status                                                                                                    | Check               | Value                                                                | •                       | Description/Solution                                                                  |  |  |  |  |
|----------------------------------------------------------------------------------------------------|---------------------|----------------------------------------------------------------------|-------------------------|---------------------------------------------------------------------------------------|--|--|--|--|
| (ok)                                                                                                    | JavaScript          | is enab                                                              | led                     |                                                                                       |  |  |  |  |
| (ok)                                                                                                    | Browser type/versio | n IE 7.0                                                             |                         |                                                                                       |  |  |  |  |
| (ok)                                                                                                    | Script Engine       | 11.0                                                                 |                         |                                                                                       |  |  |  |  |
| (ok)                                                                                                    | Userdata persistenc | e is enab                                                            | led                     |                                                                                       |  |  |  |  |
| 8                                                                                                    | ActiveX             | -                                                                    |                         | The installation of the following controls failed:<br>- Pictorial Index<br>- Viewport |  |  |  |  |
| There is an error, Centricity Enterprise Web cannot go on.<br>Please refer to Chapter "Installing the Centricity Web Client" of the Installation Guide for further guidance or contact your system administrator<br><u>Click here to try again.</u> |                     |                                                                      |                         |                                                                                       |  |  |  |  |
|                                                                                                    |                     | Internet Explorer blocked this website from installing an ActiveX co | ntrol. What's the risk? | Install ×                                                                             |  |  |  |  |
| This webpage wants to run the following add-on: 'AMIViewer ActiveX Control Module' from 'GE Medical Systems (unverified publisher)'.                                                                                                    |                     |                                                                      |                         |                                                                                       |  |  |  |  |
| This webpage wants to run the following add-on: 'PictorialIndex ActiveX Control Module' from 'GE Medical Systems (unverified publisher)'.                                                                                                    |                     |                                                                      |                         |                                                                                       |  |  |  |  |

Click the Centricity **Try Again** link and sign into GE PACS with your Children's MN username / password.